| 产品名称 | <br>  百色西门子PLC模块代理商               |
|------|-----------------------------------|
| 公司名称 | 上海领国自动化科技有限公司                     |
| 价格   | .00/件                             |
| 规格参数 | 品牌:SIEMENS/西门子<br>型号:PLC<br>产地:德国 |
| 公司地址 | 上海市金山区枫泾镇环东一路65弄7号3959室           |
| 联系电话 | 18800378001                       |

## 产品详情

在STEP7中如何创建库并将自己写得FC块、FB块放入自己创建的库中。另外如何给自己写 得FC快、FB块加密?答:(1)在STEP7中如何创建库并将自己写得FC块、FB块放入自己创 建的库中。-----西门子STEP7内库制作: 在做一个项目时如一些经常使用的功能, 如设备累计使用时间,使用SFC17及SFC19在step7内做报警等等。可以日常时间做一些库 放在STEP7内C:\Program Files\Siemens\Step7\S7LIBS内,以后做做项目时在编辑的块内可 以看见自己做的库内容,方便调用,可显著减少编程时间。具体做法:打开SIMATIC M anager编程软件。2点击文件内新建项目。3给新建项目命名,将项目类型选择为库。存储 位置可以不用该默认,确认设置后进入项目。4项目中插入FB,FC块,编辑FB,FC块内部变 量全部使用局域变量,不使用如M,I,Q,共享数据块或其他全局数据。如果使用全局数据可 能会造成同线圈输出等问题,注意OB不能作为库使用。5做好后保存块后即可在以后项目 中使用,很方便。

(2)另外如何给自己写得FC快、FB块加密?---如何实现程序块保护:1.打开程序编 辑窗口LAD/FBD/STL;2.将要进行加密保护的程序块生成转换为源代码文件(通过选择 菜单 File—>Generate source 生成);3.在LAD/FBD/STL 窗口中关闭您的程序块 ,并在SIMATIC Manager项目管理窗口的source文件夹中打开上一步所生成的source文件 ;4.在程序块的声明部分,TITLE行下面的一行中输入"KNOW\_HOW\_PROTECT" ;5.存盘并编译该source文件(选择菜单File?Save,File?Compile);6.现在就完成了程 序块的加密保护;